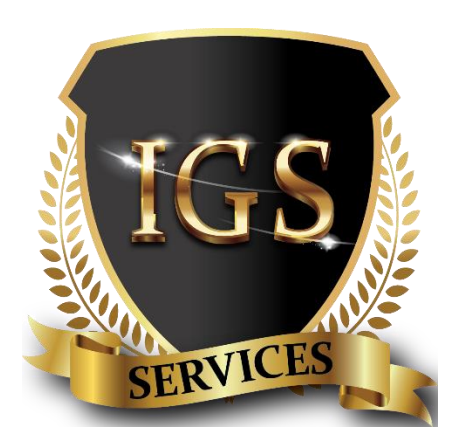

## ΟΔΗΓΙΕΣ ΕΓΚΑΤΑΣΤΑΣΗΣ ΕΦΑΡΜΟΓΗΣ SuperLive Plus

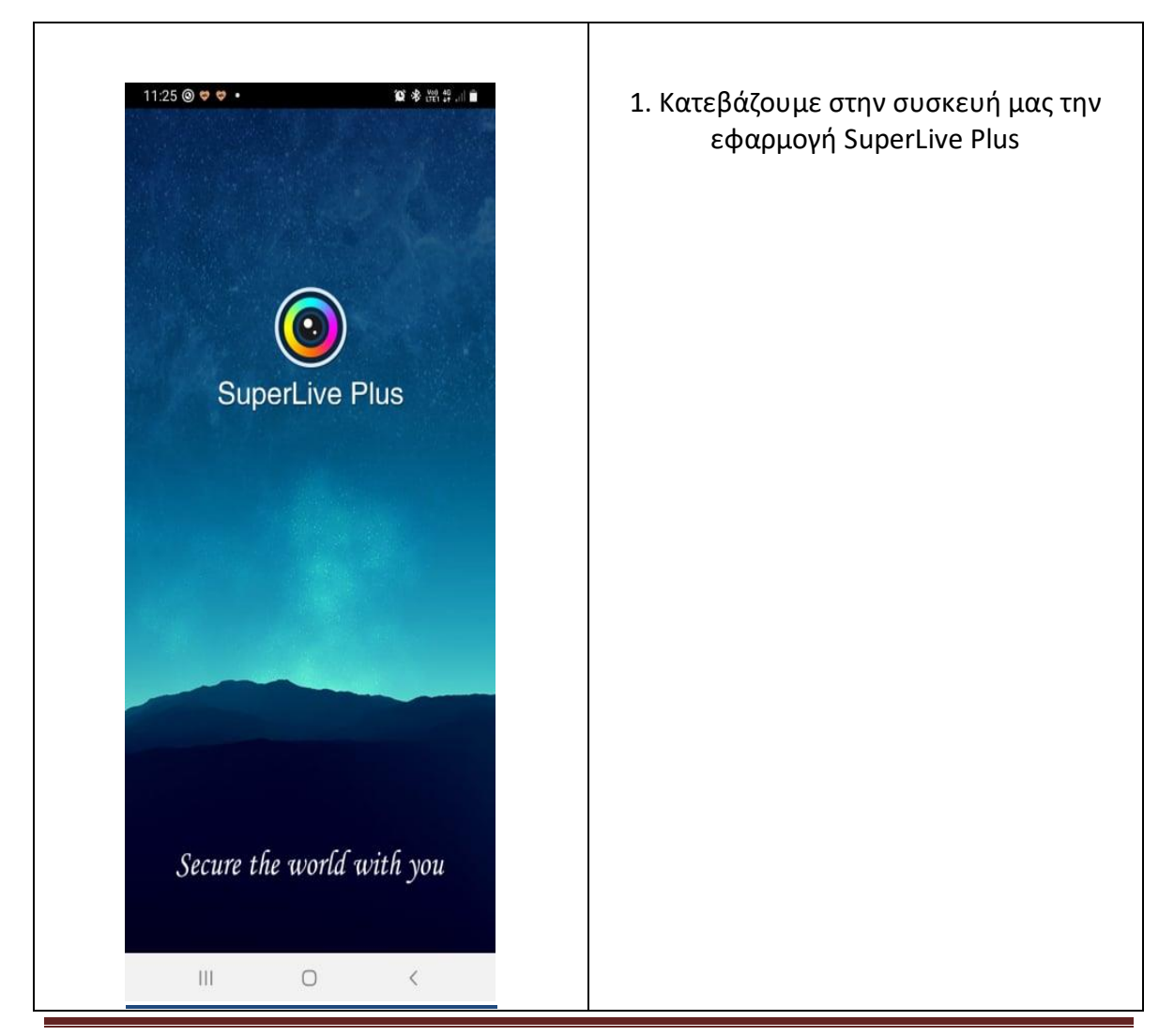

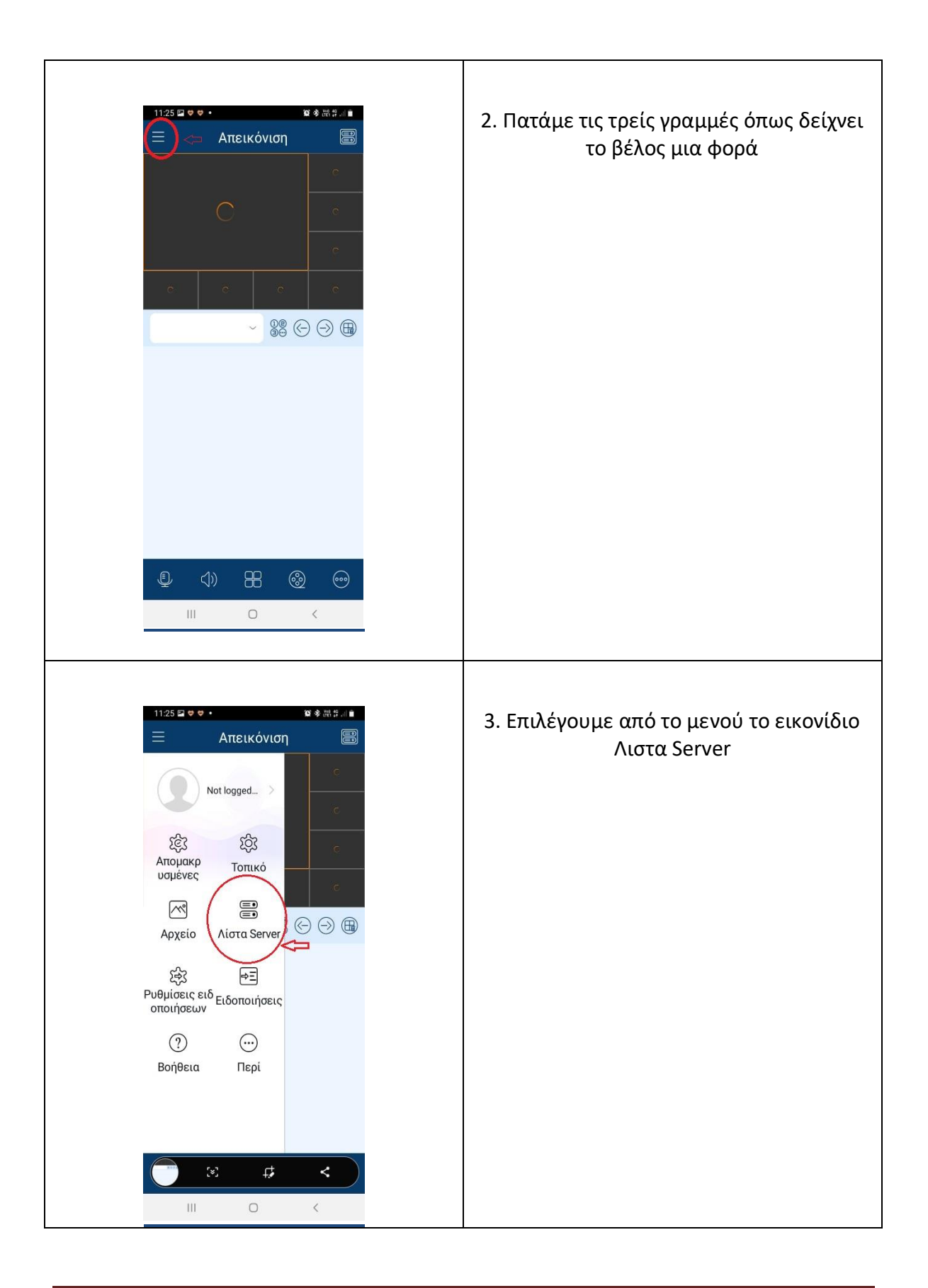

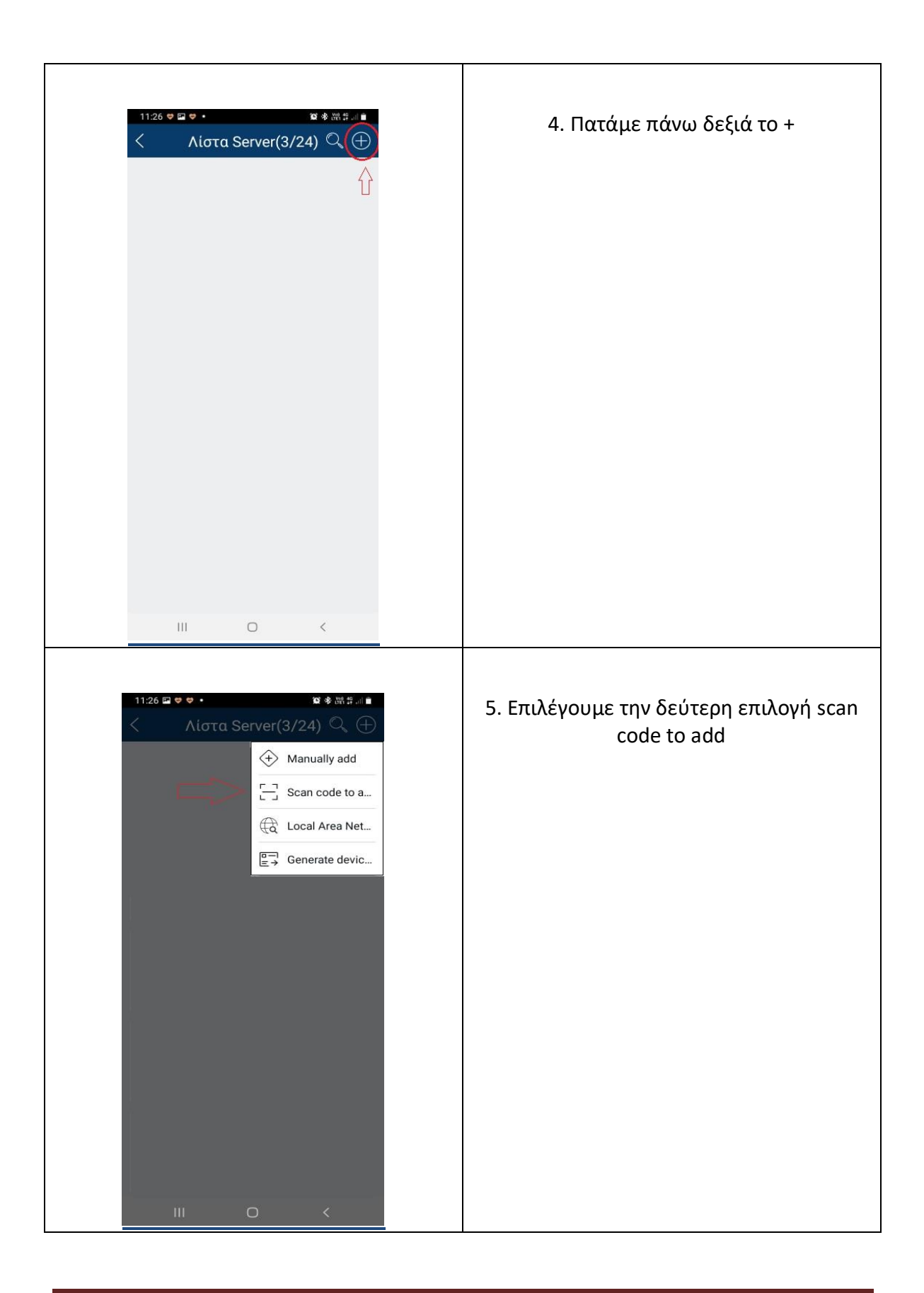

| 11:26 III<br>② N62<br>③<br>へ<br>で | Φ Φ Φ Φ       Μεταβολή συα       9B065S12D         Αποθήκευση | ◎ 参 器 詳 Ji m<br>JK i | <ul> <li>6. Αφού σκανάρουμε το QR θα μας εμφανίσει το μενού που βλέπετε.</li> <li>Στο πρωτο πεδίο εμφανίζεται ο σειριακός αριθμός της συσκευής.</li> <li>Στο δεύτερο πεδίο γράφουμε ένα όνομα που θα χαρακτιρίζει το μέρος που βλέπουμε π.χ Spiti</li> <li>Στο τρίτο πεδίο βάζουμε το username το οποίο είναι &lt; admin &gt;</li> <li>Στο τέταρτο πεδίο συμπληρώνουμε τον κωδικό πρόσβασης που μας έχει δώσει ο τεχνικός.</li> <li>Τέλος πατάμε το κουμπί αποθήκευση και μας εμφανίζει τις κάμερες.</li> </ul> |
|-----------------------------------|---------------------------------------------------------------|----------------------|----------------------------------------------------------------------------------------------------|
|                                   | Αποθήκευση                                                    | <                    |                                                                                                    |

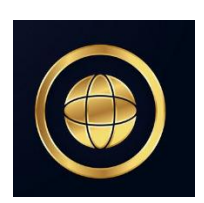

## www.igss.gr

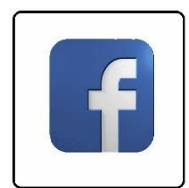

https://www.facebook.com/igss.gr

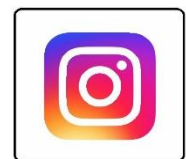

https://www.instagram.com/igss\_greece/

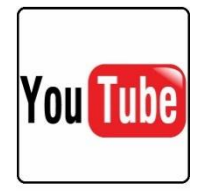

https://www.youtube.com/c/igssGreece